# Kinderportal vom Land Steiermark

(Guide for pre-registration)

Abteilung 6 Bildung und Gesellschaft

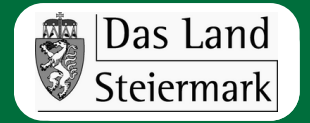

# Guide for pre-registering your child on Kinderportal

#### <u>Contents</u>

- Function and purpose of Kinderportal
- Step-by-step guide for the pre-registration process
  - Platzsuche (search for a childcare place)
  - Platzauswahl (childcare place selection)
  - Vormerkung (pre-registration)
- Further information
- Appendix

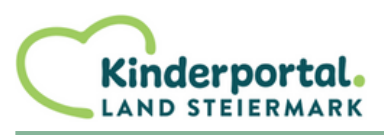

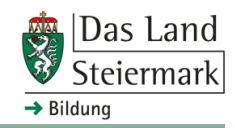

## Description of Kinderportal

#### Function and purpose

- Kinderportal can be used at any time and from the comfort of your own home whether via computer, smartphone or tablet.
- Kinderportal is a search engine. On Kinderportal you can find out about institutional childcare facilities in Styria in an uncomplicated and transparent way - without any obligation and even without registering.
- With Kinderportal you can (after registering and logging in) select your favourite childcare facilities directly on the website and make a pre-registration for your child in up to 3 childcare facilities. You will of course also be shown which facilities have free places.

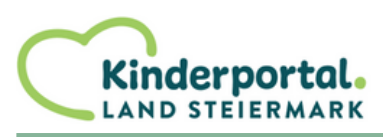

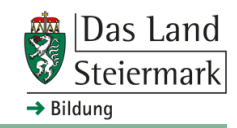

# Description of the pre-registration

#### <u>The pre-registration</u> process consists of 3 steps:

- Platzsuche (Search for a childcare place)
- Platzauswahl (Childcare place selection)
- Vormerkung (pre-registration)

The following pages will show you how to perform all the individual steps of the pre-registration process so that you can pre-register your child at up to 3 childcare facilities of your choice.

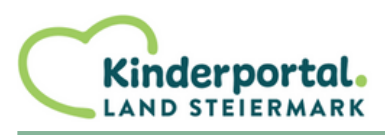

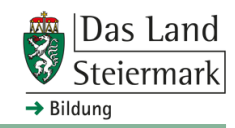

# Step 1 search for a childcare place

Fill in the search form on the start page and click on **Search for a childcare place**.

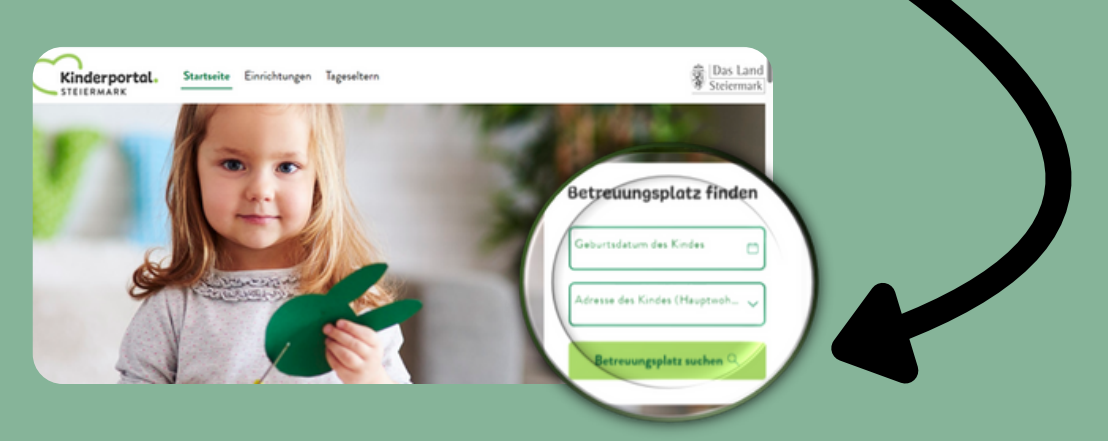

On the next page you will find further **filter options** to choose from:

| ▼ Weitere Filter                           |  |
|--------------------------------------------|--|
| Einrichtungssuche                          |  |
|                                            |  |
| Los                                        |  |
| Gemeinde                                   |  |
| Art der Einrichtung                        |  |
| Betriebsform                               |  |
| Verfügbare Plätze ab sofort                |  |
| Verfügbare Plätze für das Kindergartenjahr |  |
| Allgemein                                  |  |
| Betreuungsart der Einrichtung              |  |
|                                            |  |

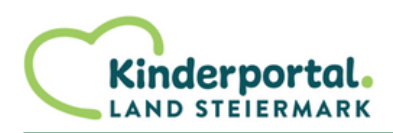

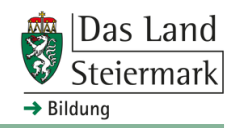

After entering your desired criteria, all the relevant childcare facilities will be displayed.

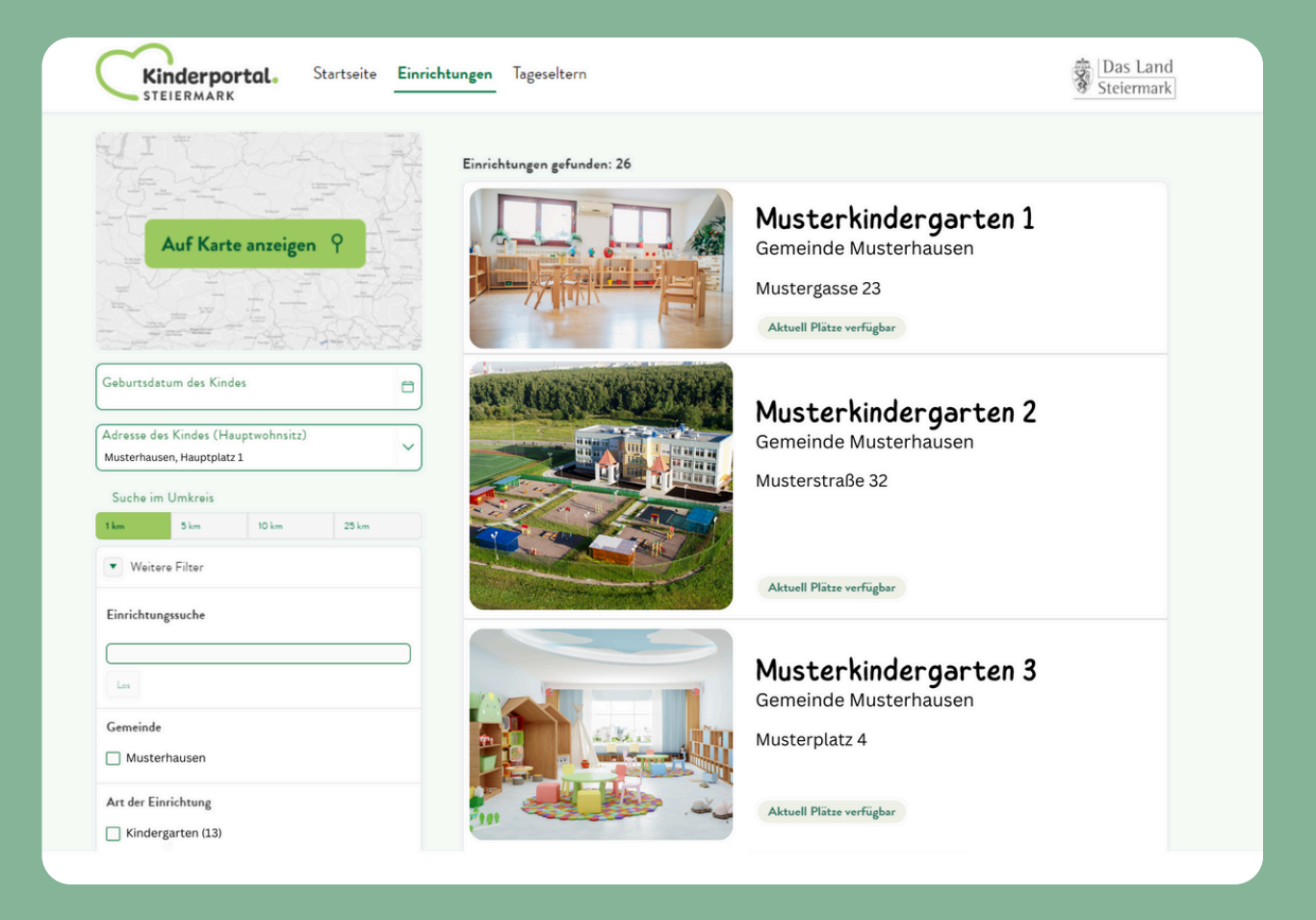

In this view, you can also see whether a childcare facility has free places available. On the next page you will find a detailed explanation of each **status** that a childcare facility can have.

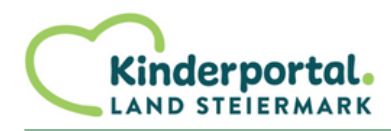

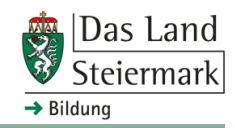

Below each childcare facility, you can see whether there are free places available or not based on the status. In detail, the individual statuses mean the following:

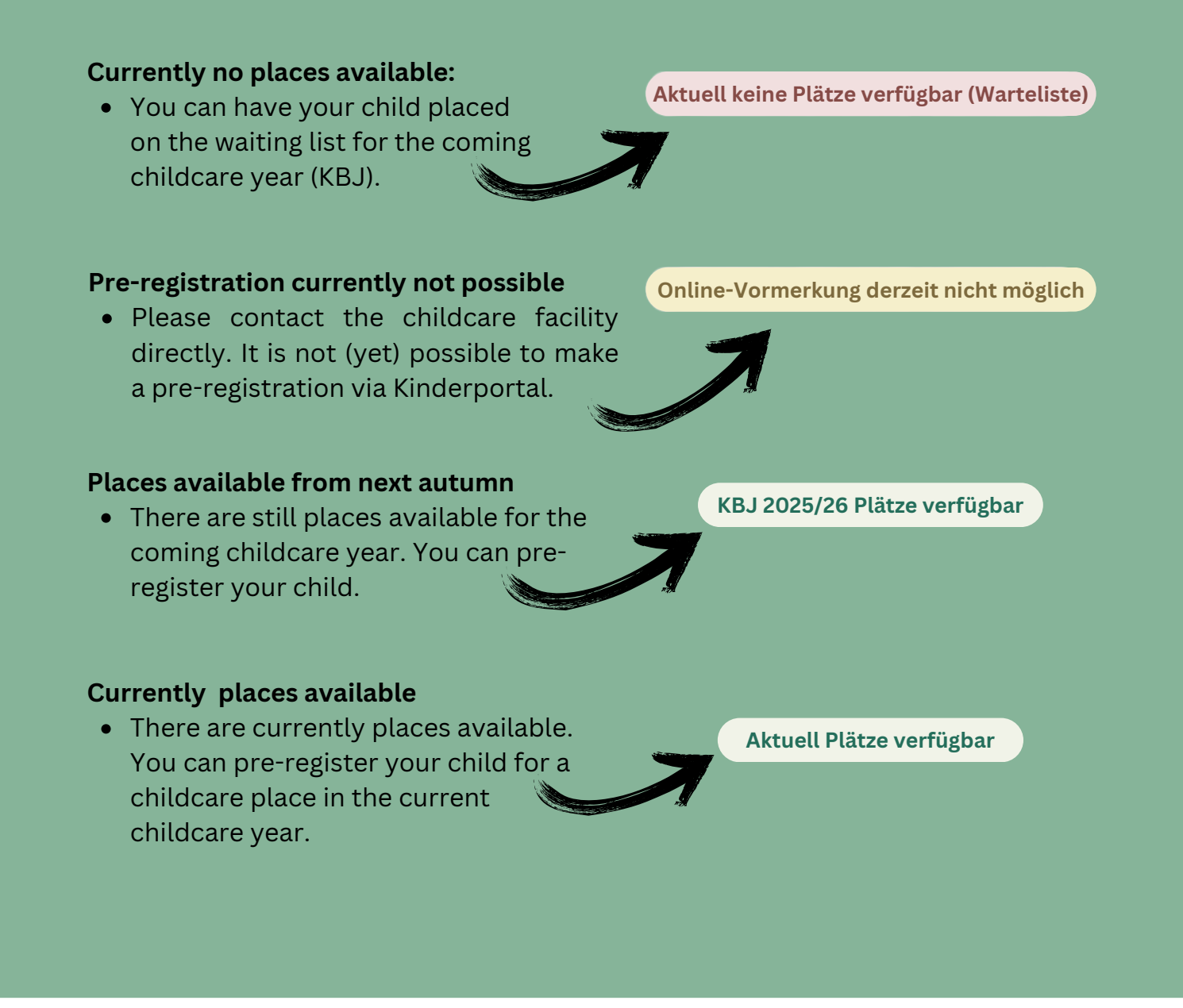

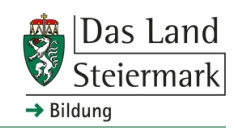

nderportal

AND STEIERMARK

#### Login / Register

Once you have gained an overview of all childcare facilities in your area, you can add your preferred facilities to your 'shopping basket'. To do this, you must first register on Kinderportal. This works as follows:

1. At the top right of the screen, click on *Anmelden/Registrieren*.

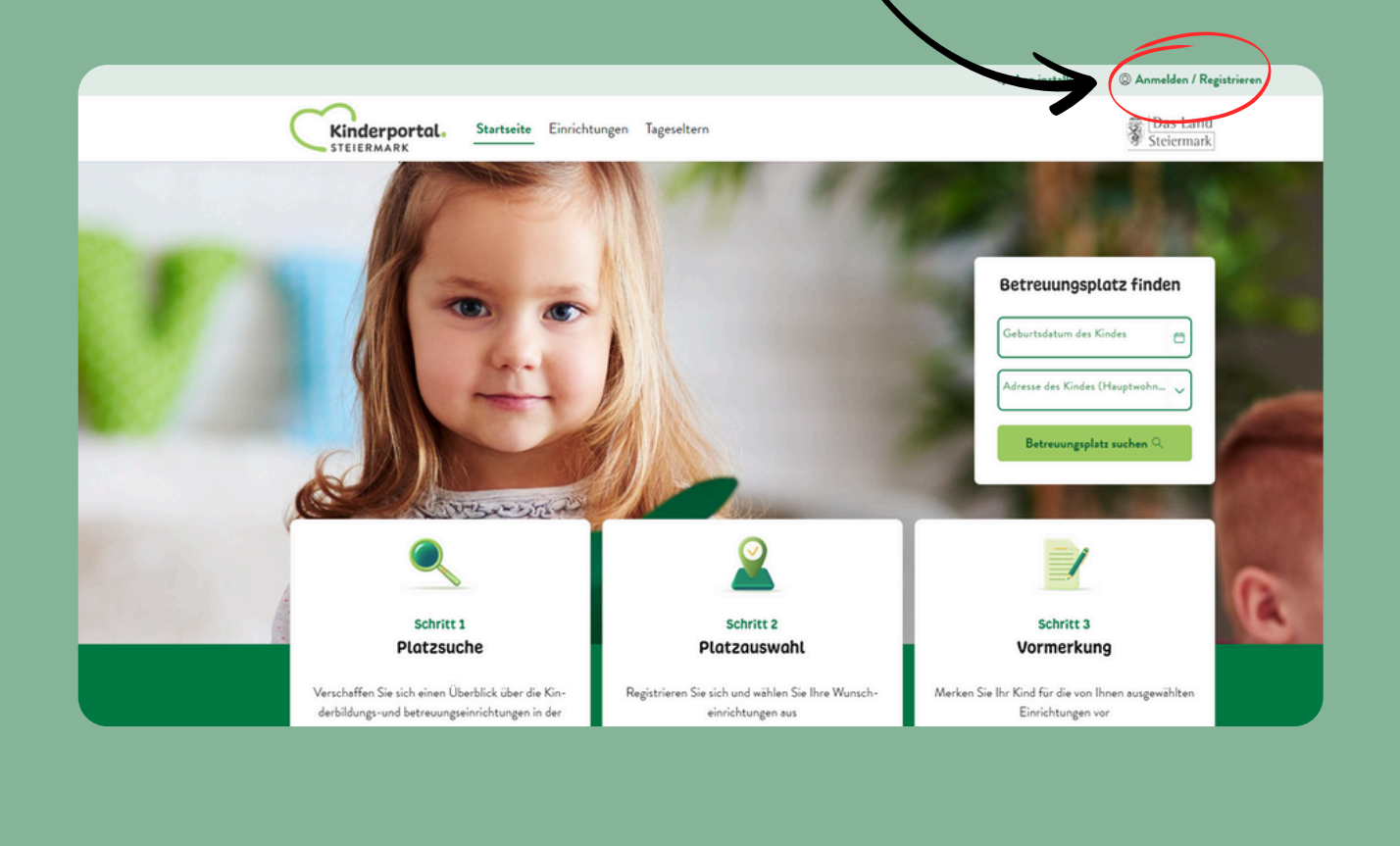

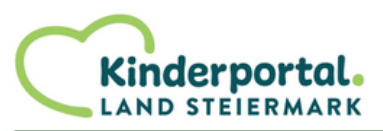

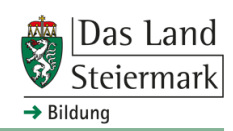

#### 2. Then click on Zur Registrierung.

| Kinderportal. | Startseite Einrichtungen Tages itern | Das Land<br>Steiermark   |
|---------------|--------------------------------------|--------------------------|
| P             | Kinderportal - Anmelden              |                          |
|               | E-Mail Adresse ODER Telefonnum       | treuungsplatz finden     |
|               | Passwort<br>Passwort vergessen?      | Betreuungsplatz suchen Q |
| Q             | Zur Registrierung →                  | Anmelden                 |

3. Enter your name, your e-mail address and a password. After agreeing to the data protection information, you can confirm your entries by clicking on *Registrieren*.

| Registrierung                                                                                                    | × |
|----------------------------------------------------------------------------------------------------|---|
| <b>Kinderportal.</b>                                                                                                    |   |
| Vorname<br>Maria Nusterfrau                                                                                                    | ] |
| E-Mail Adresse<br>maria.musterfrau@mustermail.com                                                                                                    | ] |
| Ich habe keine E-Mail-Adresse                                                                                                    |   |
| Passwort                                                                                                    | > |
| Ich erteile die ausdrückliche Einwilligung zur Verarbeitung der benötigten personenbezogenen Daten für die<br>Registrierung sowie die Vormerkung meines Kindes/meiner Kinder im Kinderportal sowie die Weitergabe dieser<br>Daten an die ausgewählten Kinderbetreuungseinrichtungen. Wenn ich Daten einer anderen Person eintrage (LB.<br>anderer Erziehungsberechtigter/), bestätige ich, dass ich die ausdirckliche Zustimmung dieser Person zur<br>Einwilligung in die Verarbeitung habe. Ebenso bestätige ich, die Datenschutzinformationen gelesen zu haben. |   |
| Zur Anmeldung → Registrieren                                                                                                    |   |
|                                                                                                    |   |
|                                                                                                    |   |

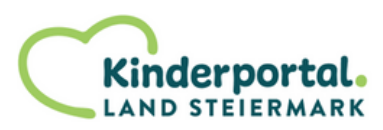

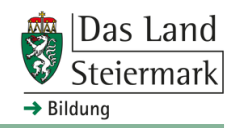

**3.** If you do not have an e-mail address, you can click on the field *Ich habe keine E-Mail-Adresse* and complete the registration with your **telephone number**.

| STEIERMARK       |                                                                                            |
|------------------|--------------------------------------------------------------------------------------------|
| Vorname          |                                                                                            |
| Maria Musterfrau |                                                                                            |
| E-Mail Adresse   |                                                                                            |
| ODER             |                                                                                            |
| Telefonnummer    |                                                                                            |
| +436XX123456788  |                                                                                            |
| Passwort         |                                                                                            |
|                  | )                                                                                          |
|                  | Vorname<br>Maria<br>E-Mail Adresse<br>ODER<br>Telefonnummer<br>+436XX123456788<br>Passwort |

**4.** Then check your e-mail inbox. You should find an e-mail from Kinderportal there. To complete your registration, please click on the **Verification** *Link*.

| Registrierung K | Cinderportal |
|-----------------|--------------|
|-----------------|--------------|

#### Guten Tag,

vielen Dank für Ihre Registrierung auf dem Kinderportal. Um Ihre Anmeldung abzuschließen, klicken Sie bitte auf den folgenses in c https://kinderportal.stmk.gv.at/ords/r/app/kinderportal/aktivieren? p17 hash=87E704C36D14567F42ECB76FCE2EA2254EEA27442C70D93B650C43AF0FD2722E&cs=1YDqUPOrUnS9Q2gwllbx7HIHyG-YdfCX04mx3zsa6A3jHac9-10TCurmQKH8LwtyerYKIMRvwSf5IUXIA6gEqTA

Mit freundlichen Grüßen, Ihr Land Steiermark/Kinderportal

Amt der Steiermärkischen Landesregierung Abteilung 6 Bildung und Gesellschaft Referat Kinderbildung und -betreuung Karmeliterplatz 2, 8010 Graz

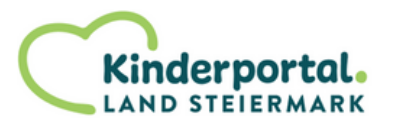

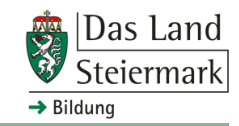

**5.** You have now successfully completed the registration process. Click on **Zur Anmeldung** to log in to your account.

|                                   |                                                                                                    | App installieren | © Anmelden / Registrieren |
|-----------------------------------|----------------------------------------------------------------------------------------------------|------------------|---------------------------|
| <b>Kinderportal.</b> Startseite E | inrichtungen Tageseltern                                                                                                    |                  | Das Land<br>Steiermark    |
|                                   | Verifikation erfolgreich<br>Registrierung erfolgreich abgeschlossen.<br>Sie konnen sich nun mit Ihrem Benutzerkonto<br>anmelden.<br>Zur Anmeldung<br>Zur Startseite |                  |                           |
|                                   |                                                                                                    |                  |                           |
| 6. Enter the same logi            | n <b>Kinderportal.</b>                                                                                                    |                  |                           |

**6.** Enter the same login data that you defined during the registration process. Then click on

Anmelden.

You are now logged in and can proceed to the pre-registration.

| Kinderportal.                                                        |          |
|----------------------------------------------------------------------|----------|
| E-Mail Adresse ODER Telefonnummer<br>maria.musterfrau@mustermail.com |          |
| Passwort                                                             |          |
| Passwort vergessen?                                                  |          |
| Zur Registrierung $ ightarrow$                                       | Anmelden |

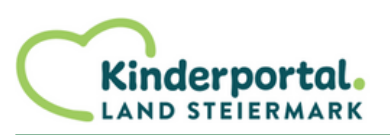

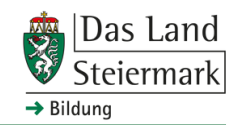

#### Marking your favourite childcare facilities

After you have logged in with your registration data, you can now add the childcare facilities selected in step 1 *(search for a childcare place)* to your 'shopping basket'. To do this, click on a **childcare facility**.

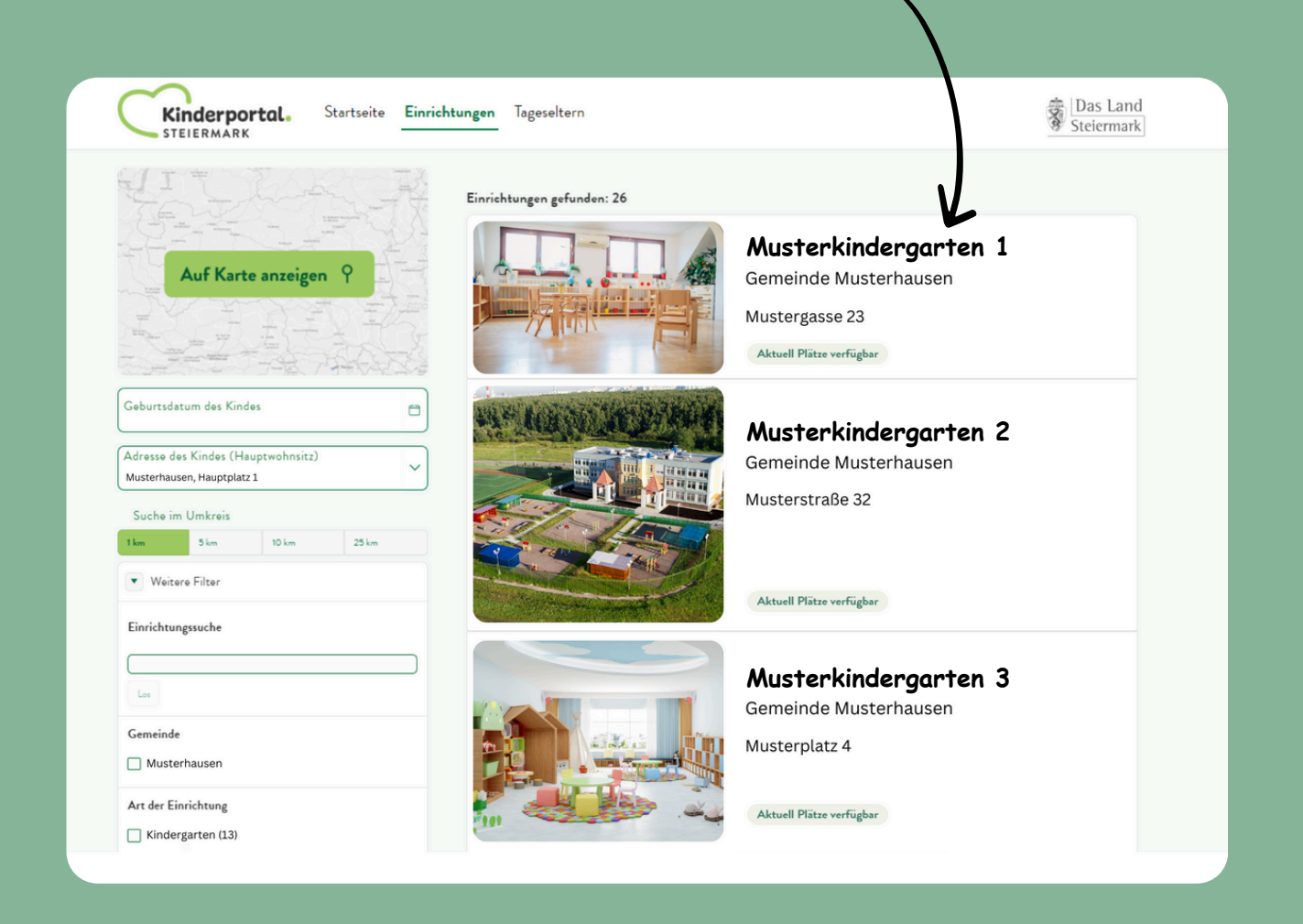

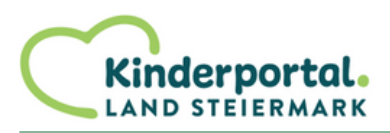

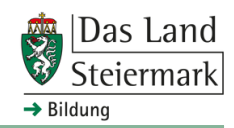

#### Add a childcare facility to the 'shopping basket'

You can then click on the field *Einrichtung hinzufügen* to add a facility to your 'shopping basket'.

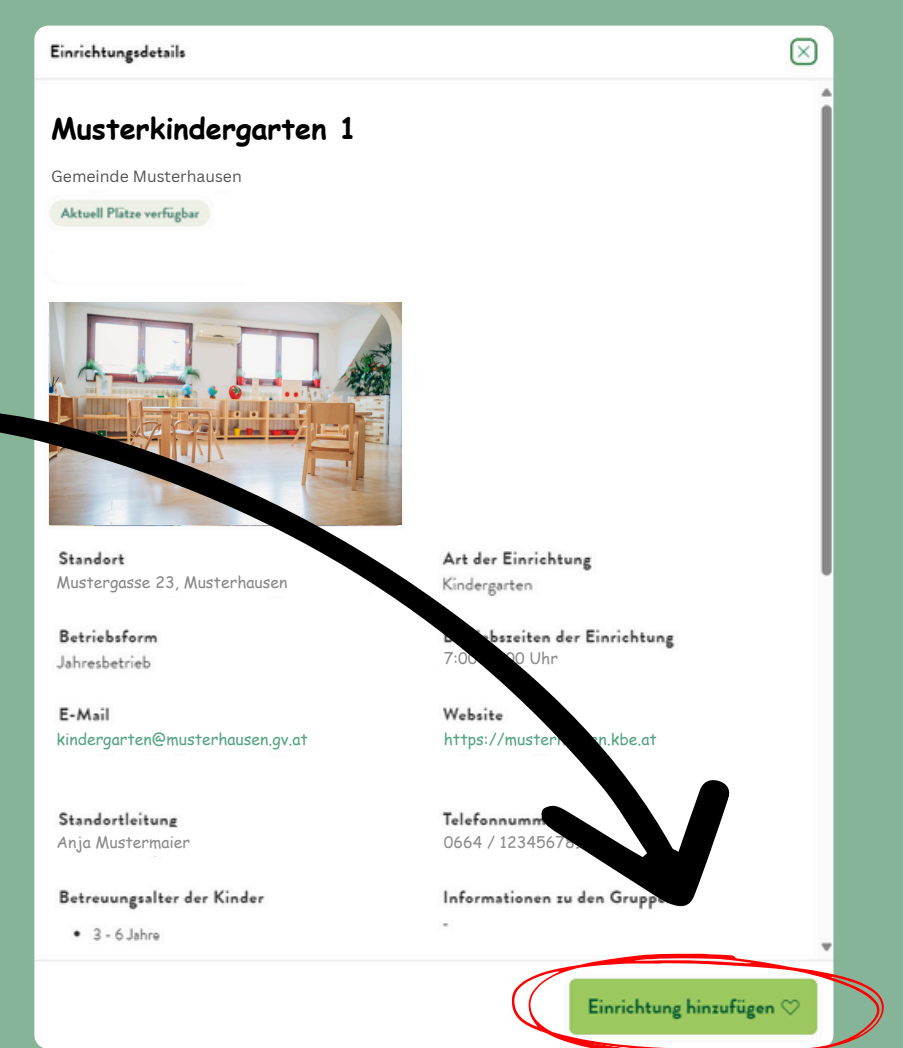

The childcare facilities selected in this way will then be displayed for you to choose from when you make your pre-registration. The order is not yet important here. You only prioritise the childcare facilities in the next step.

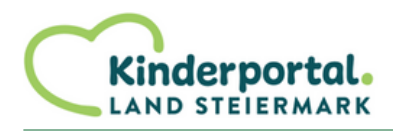

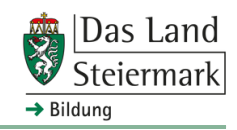

On the start page, under step 3, you will find the preregistration. **Click on this symbol** to go to the preregistration process.

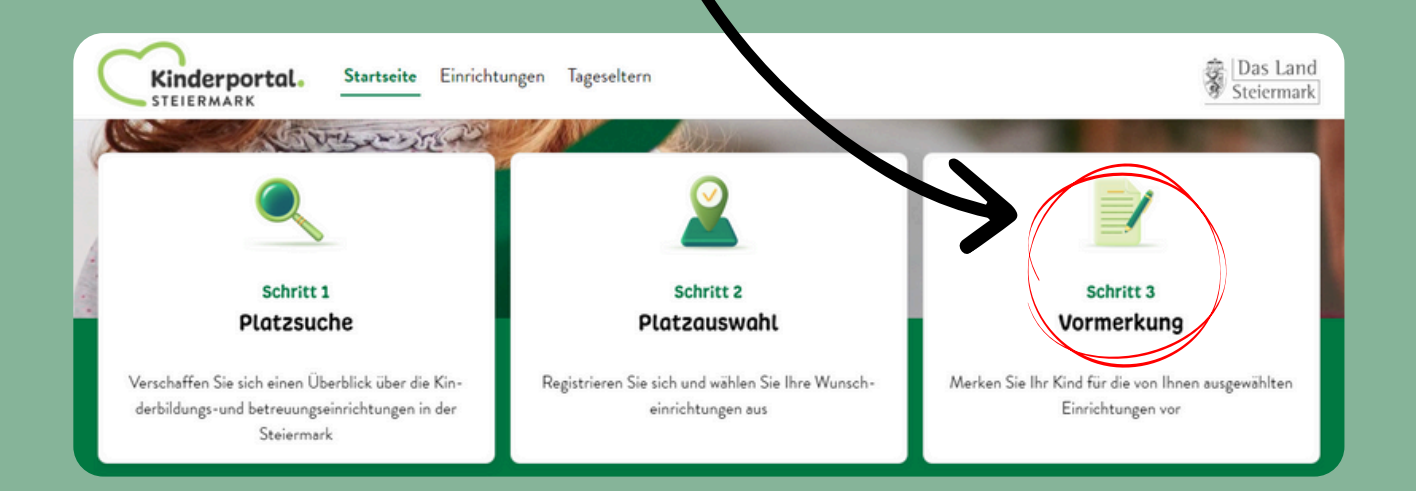

You are now on the page where all your selected facilities are displayed in a list, i.e. you can see your 'shopping basket'.

#### $\heartsuit$ Markierte Einrichtungen

Im nächsten Schritt setzen Sie Ihr Kind auf die Warteliste der jeweiligen institutionellen Kinderbildungs- und betreuungseinrichtung. Sie haben die Möglichkeit Ihre Wunscheinrichtungen zu priorisieren, die Priorisierung wird bei der Platzvergabe berücksichtigt.

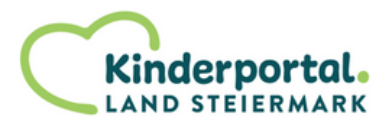

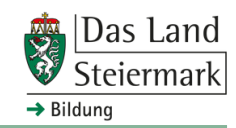

| Kinderportal. Startse                                                                                                    | rite Einrichtungen Tageseltern                                                                                                    | Das Land<br>Steiermark          |
|----------------------------------------------------------------------------------------------------|----------------------------------------------------------------------------------------------------|---------------------------------|
| Markierte Einrichtung<br>Im nächsten Schritt setzen Sie Ihr Kind auf die Wa<br>Kinderbildungs- und betreuungseinrichtung. Sie h<br>priorisieren, die Priorisierung wird bei der Platzver | <b>JEN</b><br>rteliste der jeweiligen institutionellen<br>aben die Möglichkeit Ihre Wunscheinrichtungen zu<br>gabe berücksichtigt. |                                 |
|                                                                                                    | Musterkindergarten 1<br>Gemeinde Musterhausen<br>Mustergasse 23, Musterhausen                                                      | Entfernen                       |
|                                                                                                    | Musterkindergarten 2<br>Gemeinde Musterhausen<br>Musterstraße 32, Musterhausen                                                     | Entfernen                       |
|                                                                                                    | Musterkindergarten 3<br>Gemeinde Musterhausen<br>Musterplatz 4, Musterhausen                                                       | Entfernen                       |
|                                                                                                    |                                                                                                    | zur Vormerkung →                |
| If you are hap<br>facilities, you<br>the pre-regist                                                                                                    | py with your selection of childca<br>can proceed to the next step and<br>ration by clicking on <b>Zur Vormer</b>                   | are<br>d start<br><b>kung</b> . |

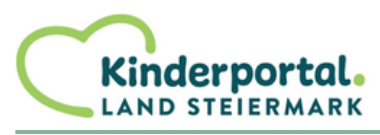

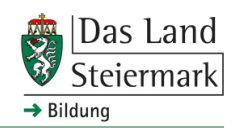

This step involves entering your personal data. The fields marked with a red asterisk are mandatory and must be completed. After filling in the fields, check your data and then click on *Weiter*.

| Maria                                                                             | Nachname *<br>Musterfrau                                                                                                    |  |
|-----------------------------------------------------------------------------------|----------------------------------------------------------------------------------------------------|--|
| Geburtsdatum * 101.01.1990                                                        | Geschlecht * vieweiblich vieweiblich viewe |  |
| Titel nachgestellt                                                                |                                                                                                    |  |
| Staatsangehörigkeit *<br>Österreich                                               | ~                                                                                                    |  |
| Hauptwohnsitz des 1. Erziehungsbe                                                 | rechtigten                                                                                                    |  |
| Straße *<br>Karmeliterplatz                                                       | Hausnummer *<br>2                                                                                                    |  |
| 017.*                                                                             |                                                                                                    |  |
| 8010                                                                              | Graz                                                                                                    |  |
|                                                                                   |                                                                                                    |  |
| Angaben zum Beschäftigungsausm                                                    | aß                                                                                                    |  |
| Angaben zum Beschäftigungsausm<br>Beschäftigungsausmaß *                          | aß                                                                                                    |  |
| Angaben zum Beschäftigungsausm<br>Beschäftigungsausmaß *<br>100%                  | ∧ Name Dienstgeber<br>Musterfirma                                                                                                    |  |
| Angaben zum Beschäftigungsausm<br>Beschäftigungsausmaß *<br>100%<br>In Ausbildung | Name Dienstgeber<br>Musterfirma                                                                                                    |  |
| Angaben zum Beschäftigungsausm<br>Beschäftigungsausmaß *<br>100%<br>In Ausbildung | Name Dienstgeber<br>Musterfirma                                                                                                    |  |

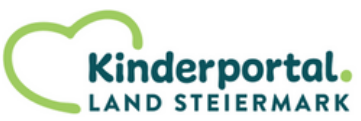

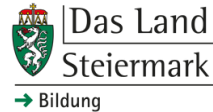

#### Next, enter your child's data. Then click **Weiter** again.

| Erster Erziehungsberechtigter ist für das Kind                         | alleinerziehend                            |                                                                         |          |  |
|------------------------------------------------------------------------|--------------------------------------------|-------------------------------------------------------------------------|----------|--|
| Geschlecht *                                                           |                                            | orname *                                                                |          |  |
| weiblich                                                               | A                                          | nna                                                                     |          |  |
| Nechname *                                                             | G                                          | eburtsdatum *                                                           |          |  |
| Musterkind                                                             | 02                                         | 2.02.2020                                                               | J        |  |
| Hauptwohnsitz des Kindes                                               |                                            |                                                                         |          |  |
| Hauptwohnsitz gleich wie beim ersten Erziehu                           | ingsberechtigten                           |                                                                         |          |  |
|                                                                        |                                            |                                                                         |          |  |
| Straße*                                                                | ) (H                                       | ausnummer*                                                              |          |  |
| Karmeliterplatz                                                        | 2                                          |                                                                         |          |  |
| PLZ*                                                                   | 0                                          | rt*                                                                     |          |  |
| 8010                                                                   | G                                          | raz                                                                     |          |  |
|                                                                        |                                            |                                                                         |          |  |
| Staatsangehörigkeit *<br>Österreich                                    |                                            | eligionsbekenntnis "<br>vine Angabe                                     | ~        |  |
|                                                                        |                                            |                                                                         |          |  |
| Erstsprache *                                                          |                                            |                                                                         | ~        |  |
| Deutsch                                                                |                                            |                                                                         |          |  |
| Wie schätzen Sie die Deutschkenntnisse Ihres                           | Kindes ein? *                              |                                                                         |          |  |
| sehr gut                                                               |                                            |                                                                         |          |  |
| Gewünschter Betreuungsumfang *                                         |                                            |                                                                         |          |  |
| 6 Stunden ohne Mittegessen                                             |                                            |                                                                         |          |  |
| Mein Kind benötigt einen Integrationsplatz 📀                           | )                                          |                                                                         |          |  |
| Mein Kind bekommt derzeit bzw. braucht eine                            | Förderung                                  |                                                                         |          |  |
| let Ibr Kind gegen MMR (Mareco, Mumor, Bö                              | itala) caimoft? *                          | •                                                                       |          |  |
| <br>vbitte auswählen>                                                  | Senio Bennibie:                            |                                                                         | ~        |  |
|                                                                        |                                            |                                                                         |          |  |
| Ein Nachweis über die erfolgte MMR medizinischen Gründen nicht geimpft | Imptung ist bei di<br>t ist, benötigen Sie | er Anmeldung vorzulegen. Halls Ihr<br>e eine fachärztliche Bestätigung. | Kind aus |  |
|                                                                        |                                            |                                                                         |          |  |
|                                                                        |                                            |                                                                         |          |  |
|                                                                        |                                            |                                                                         |          |  |
|                                                                        |                                            | S!-                                                                     | Weiter   |  |

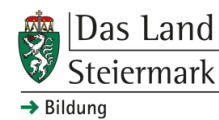

Kinderportal.

LAND STEIERMARK

If you are a single parent, you can enter this in the previous step (child's data). Otherwise, you will be asked for the data of the 2nd legal guardian. Once you have completed the fields and checked your data, click on *Speichern und Weiter*.

| ännlich                                                          | Titel                               |
|------------------------------------------------------------------|-------------------------------------|
| orname *                                                         | Nachname *<br>Mustermann            |
| tel nachgestellt                                                 | Geburtsdatum *<br>10.10.1990        |
| taatsangehörigkeit * 🗸 🗸                                         |                                     |
| auptwohnsitz des 2. Erziehungsberechtigten                       |                                     |
| traße *<br>armeliterplatz                                        | Hausnummer *<br>2                   |
| LZ *<br>010                                                      | Ort *<br>Graz                       |
|                                                                  |                                     |
| ngaben zum Beschäftigungsausmaß                                  |                                     |
| ngaben zum Beschäftigungsausmaß<br>eschäftigungsausmaß *<br>00%  | Name Dienstgeber *<br>Musterbetrieb |
| gaben zum Beschäftigungsausmaß<br>schäftigungsausmaß * ~ ~<br>0% | Name Dienstgeber *<br>Musterbetrieb |

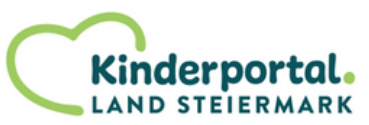

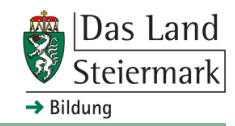

In the last step of the pre-registration process, you prioritise your selected childcare facilities. If you have an immediate need for childcare in a childcare facility, you can indicate this here.

#### Betreuungsbedarf ab sofort

Betreuungsplatz wird ab sofort benötigt

Ein Betreuungsbedarf ab sofort besteht, wenn Sie noch im laufenden Kinderbildungs- und betreuungsjahr einen Platz benötigen.

Now select a childcare facility for each of your (up to) 3 priorities. If you wish, you can also write a comment with additional relevant information about you or your child.

| Priorität 1                                                                                                    |                                                         |
|----------------------------------------------------------------------------------------------------|---------------------------------------------------------|
| Betreuungseinrichtungen<br>Musterkindergarten 1                                                                                         | Details anzeigen                                        |
| Geschwisterkind bereits in der Einrichtung<br>Kommentar (max. 500 Zeichen)<br>Im Kommentarfeld haben Sie die Möglichkeit, der Einrichtu | ng zusätzliche Informationen über Ihr Kind mitzuteilen. |

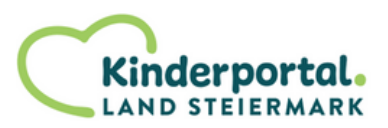

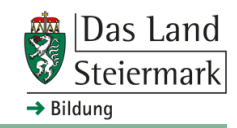

Also select a childcare facility for the other priorities (if desired). If there is already a sibling in one of the childcare facilities, tick the box and enter the name.

| Priorität 2                                                                                                    |
|----------------------------------------------------------------------------------------------------|
| Betreuungseinrichtungen<br>Musterkindergarten 2                                                                  |
| Geschwisterkind bereits in der Einrichtung                                                                       |
| Name/n Geschwisterkind/er *<br>Paul Musterkind                                                                   |
| Kommentar (max. 500 Zeichen)                                                                                     |
| Im Kommentarfeld haben Sie die Möglichkeit, der Einrichtung zusätzliche Informationen über Ihr Kind mitzuteilen. |
| Priorität 3                                                                                                    |
| Betreuungseinrichtungen<br>Musterkindergarten 3                                                                  |
| Geschwisterkind bereits in der Einrichtung                                                                       |
| Kommentar (max. 500 Zeichen)                                                                                     |
| Im Kommentarfeld haben Sie die Möglichkeit, der Einrichtung zusätzliche Informationen über Ihr Kind mitzuteilen. |

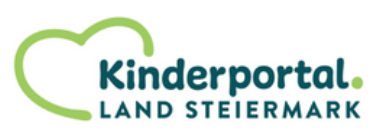

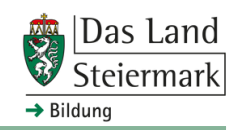

You have now reached the end of the pre-registration process. You can now either save your pre-registration for later or send it directly by clicking on *Abschließen*.

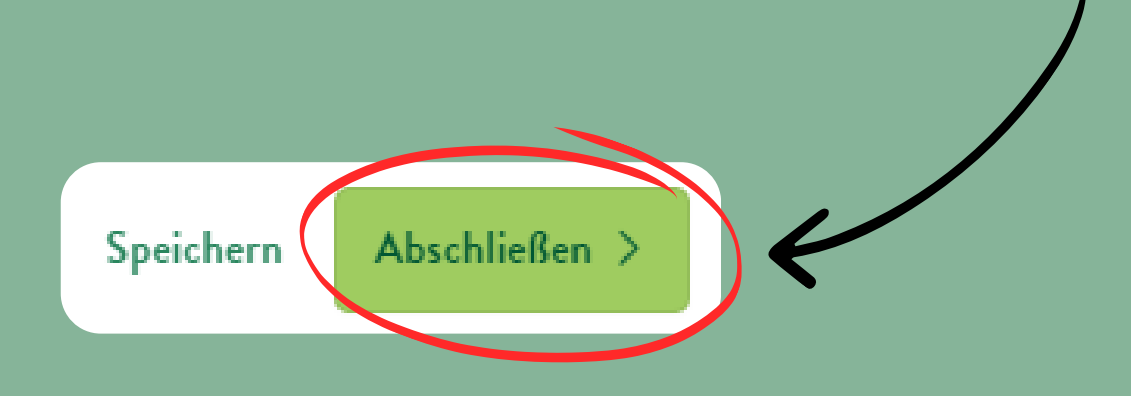

After you have sent your pre-registration form, you will receive a confirmation by e-mail.

Vormerkung Erfolgreich

Sehr geehrte Damen und Herren,

hiermit bestätigen wir, dass Ihre Vormerkung am Kinderportal erfolgreich durchgeführt wurde. Nach dem Ende des Hauptvormerkzeitraums wird Ihre Vormerkung von Ihren ausgewählten Wunscheinrichtungen bearbeitet. Daran anschließend erhalten Sie in der ersten Aprilhälfte erneut eine Auskunft per Mail, in der Sie über den Status Ihrer Vormerkung informiert werden.

Bei Fragen zum Vormerkprozess können Sie sich gerne an die von Ihnen ausgewählten Einrichtungen sowie an das Postfach des Kinderportals (<u>kinderportal@stmk.gv.at</u>) wenden.

Mit freundlichen Grüßen das Team des Kinderportals

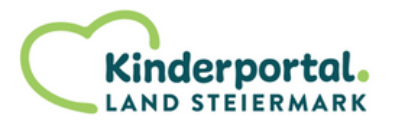

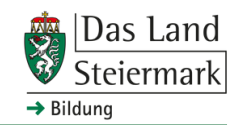

# Further information

#### **Further information on Kinderportal**

- When making a pre-registration for a Hort (afterschool care centre), please always state which school your child attends and which grade he/she is currently in in the comments field of the facility.
- It is possible to withdraw or edit your preregistration until the end of the main preregistration period. How exactly editing a preregistration works is described from page 26 onwards.
- When during the main pre-registration period you submit your pre-registration, has no influence on the allocation of childcare places.
- As soon as your child has been assigned a status (accepted/waiting list/rejected), you will receive another notification by email.
- If you have any further questions about the preregistration or Kinderportal in general, you can contact the mailbox <u>kinderportal@stmk.gv.at</u> or visit the <u>homepage of the Abteilung 6 - Bildung und</u> <u>Gesellschaft</u> to find out about other support services.

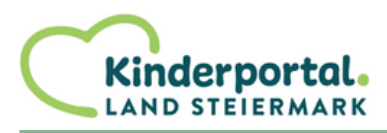

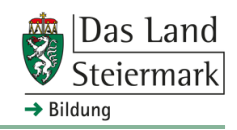

# Appendix (Help for special cases)

In this section we would like to show you how to proceed in two frequently occurring problem cases:

**Case 1:** A specific childcare facility is not displayed when searching via the search mask on the start page.

**Case 2:** You have made a mistake when filling in the pre-registration form and you would like to edit your pre-registration or withdraw it completely.

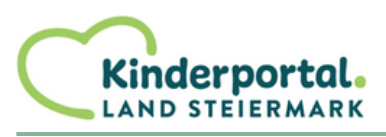

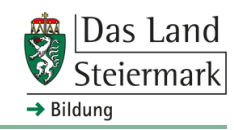

#### Case 1: Searching via the field "Einrichtungen"

If you have searched for childcare facilities in your area as explained on page 5, but have not been able to find the facility you are looking for, you can alternatively search in the following way:

**1.** Leave the fields on the search mask on the start page (child's date of birth and address) blank and click on *Einrichtungen* instead.

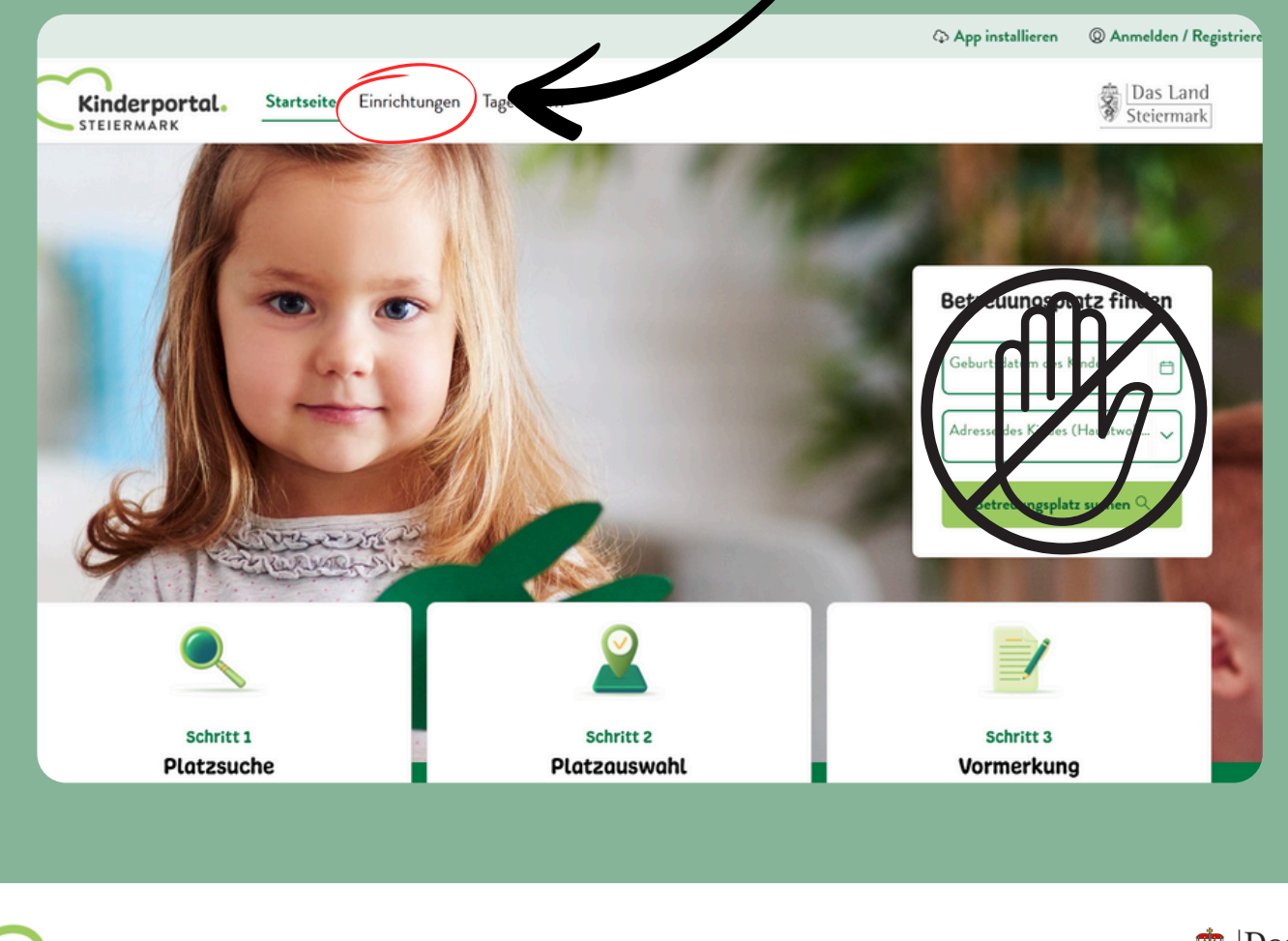

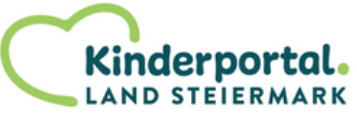

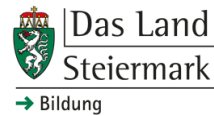

## Case 1: Searching via the field "Einrichtungen"

**1.1** You will then see all 1160 childcare facilities in Styria in a first step.

Einrichtungen gefunden: 1.167

**1.2** If you see fewer childcare facilities, your browser has saved old filter criteria that you selected earlier. Delete these by clicking on *Alle löschen*.

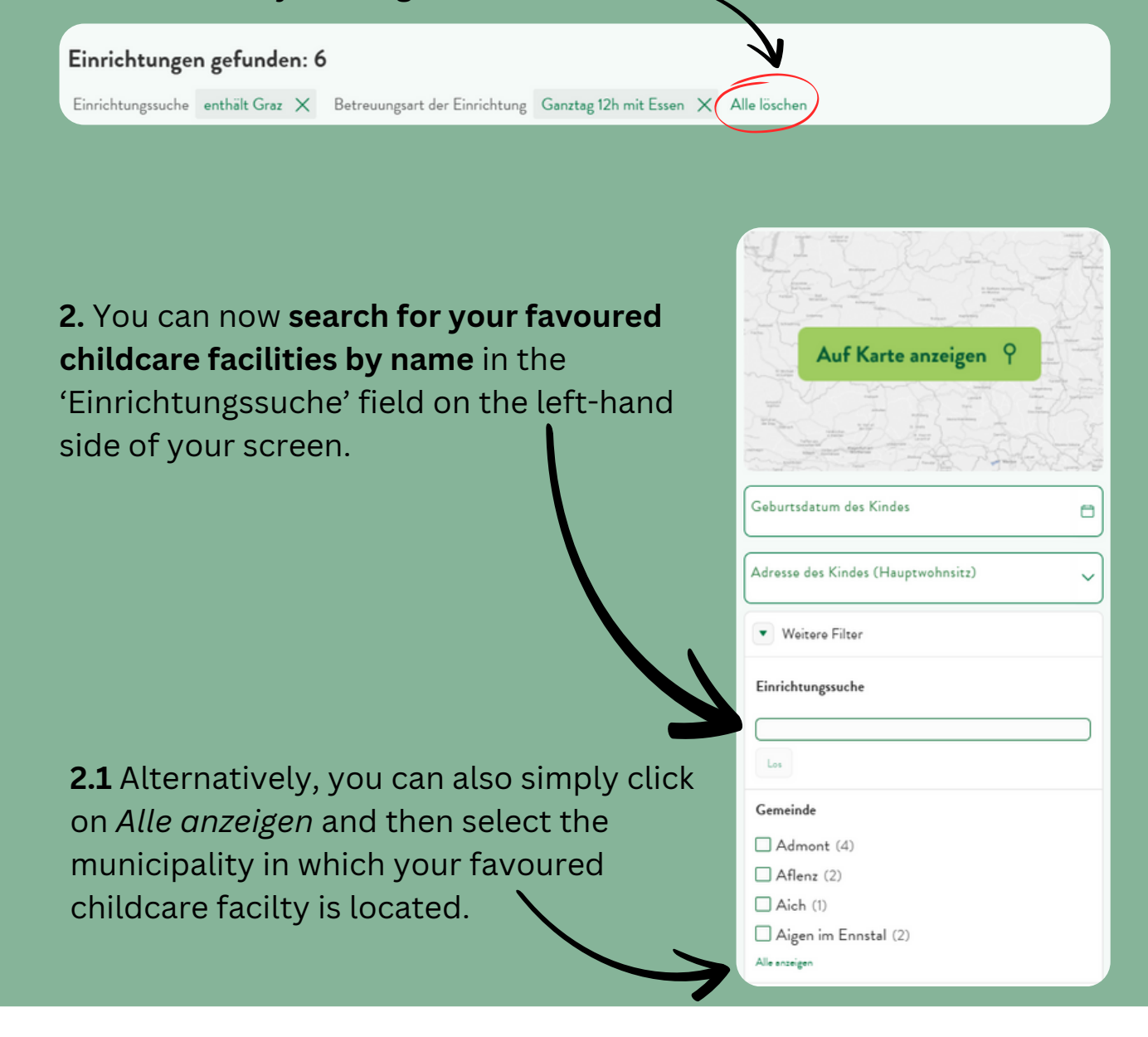

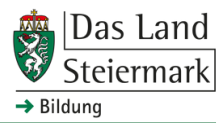

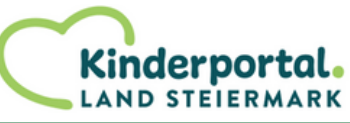

#### Case 2: Edit or withdraw a pre-registration

If you want to edit or withdraw a pre-registration that has already been sent, you can do so as follows:

**1.** Click on your name at the top right of the screen and then on the field *Meine Vormerkung/en*.

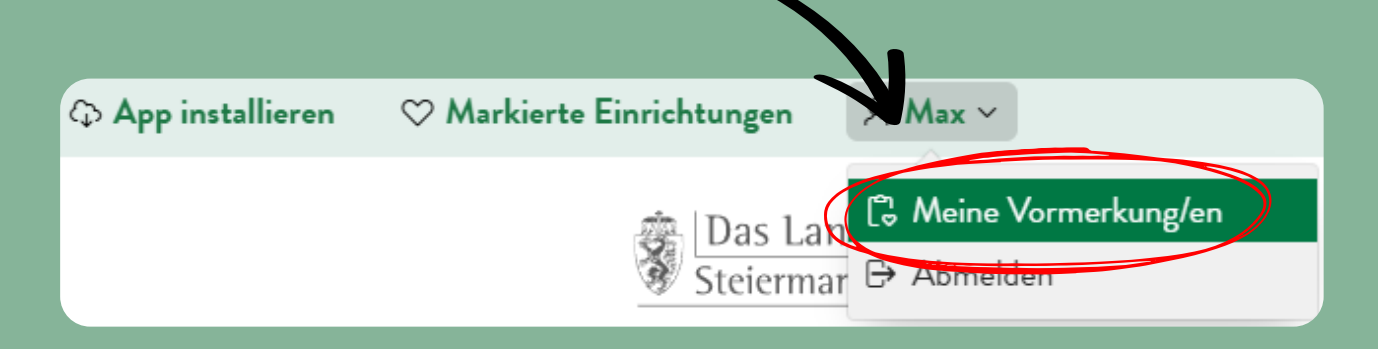

**2.** You can now see all pre-registrations that have been created via your account.

| K               | inderportal. Startseite Einrichtungen Tageseltern<br>EIERMARK |                                                                                                    | Das Steie |  |
|-----------------|---------------------------------------------------------------|----------------------------------------------------------------------------------------------------|-----------|--|
| Vormerkung/en 🌣 |                                                               |                                                                                                    |           |  |
| Hier sehen 3    | Antrag von                                                    | im Status                                                                                                 |           |  |
| Ľ               | Mustermann Max (Kind: Anna Musterkind)                        | Zwischengespeichert<br>Vormerkung wurde am 14.02.2025 zurückgezogen                                       |           |  |
| ٩               | Mustermann Max (Kind: Paul Musterkind)                        | Vormerkung zurückgezogen (14.02.2025)<br>Vormerkung erneut beerbeten                                      |           |  |
| ٩               | Mustermann Max (Kind: David Musterkind)                       | Vormerkung erfolgreich eingebracht (14.02.2025)<br>Vormerkung erneut beerbeten<br>Vormerkung surüskziehen |           |  |
| Ľ               | Mustermann Max (Kind: Emma Musterkind)                        | Zwischengespeichert<br>Vormerkung wurde am 13.02.2025 eingebracht<br>Vormerkung zurückziehen              |           |  |

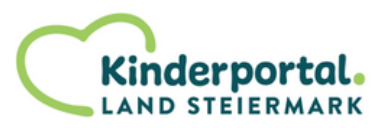

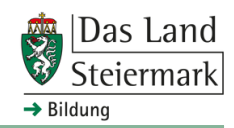

#### Case 2: Edit or withdraw a pre-registration

As a pre-registration can have different statuses, we will now look at what each of them means and what actions are available to you in each instance.

#### 2.1 Vormerkung erfolgreich eingebracht

**Kinderportal** 

LAND STEIERMARK

This status means that you have already sent your pre-registration and that it has been successfully transmitted to your favoured childcare facilities. You can either check it by clicking on the **loupeicon**, make changes by clicking on **"Vormerkung erneut bearbeiten"** or withdraw it completely by clicking on **"Vormerkung zurückziehen"**.

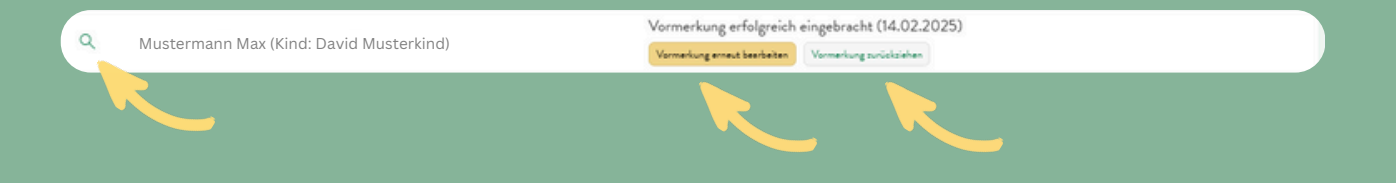

#### 2.2 Zwischengespeichert & Vormerkung erfolgreich eingebracht

This status means that you have already sent your pre-registration once, but you have made further changes that you have not sent again. This means that the original version of the pre-registration form is still valid at your favoured childcare facilites. You can re-enter the pre-registration by clicking on the **pencil-icon** to edit it further or to submit your changes. You can also withdraw the pre-registration completely by clicking on **"Vormerkung zurückziehen"**.

Mustermann Max (Kind: Emma Musterkind) Verwerkung wurde am 13.02.2025 eingebracht Verwerkung zwickleiten Das Land

Steiermark

→ Bilduna

#### Case 2: Edit or withdraw a pre-registration

#### 2.3 Vormerkung zurückgezogen

This status means that you have withdrawn the pre-registration that you have already sent. It will therefore only be visible in your account and will no longer be shown to any childcare facilites. You can either check it by clicking on the **loupe-icon** or edit it by clicking on **"Vormerkung erneut bearbeiten"** (and then re-submit it to your favoured childcare facilites by clicking on "Abschließen" on the last page of the pre-registration form).

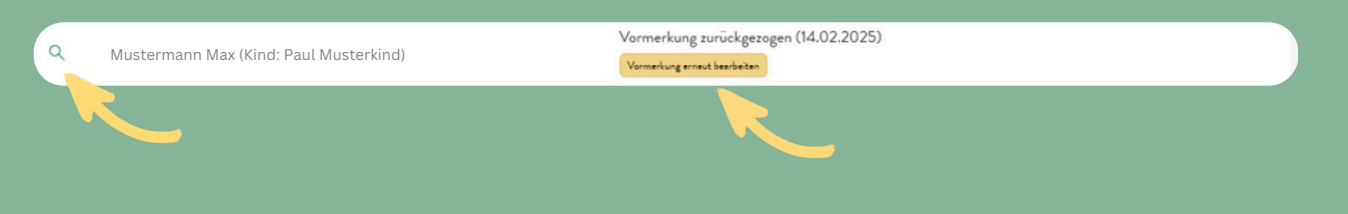

#### 2.4 Zwischengespeichert

This status means that you have only created this pre-registration and have not sent it. The pre-registration is only visible in your account and is not submitted to any childcare facilities. You can open it again by clicking on the **pencil-icon** and continue to edit it (and then submit it to your favoured childcare facilites by clicking on "Abschließen" on the last page of the pre-registration form).

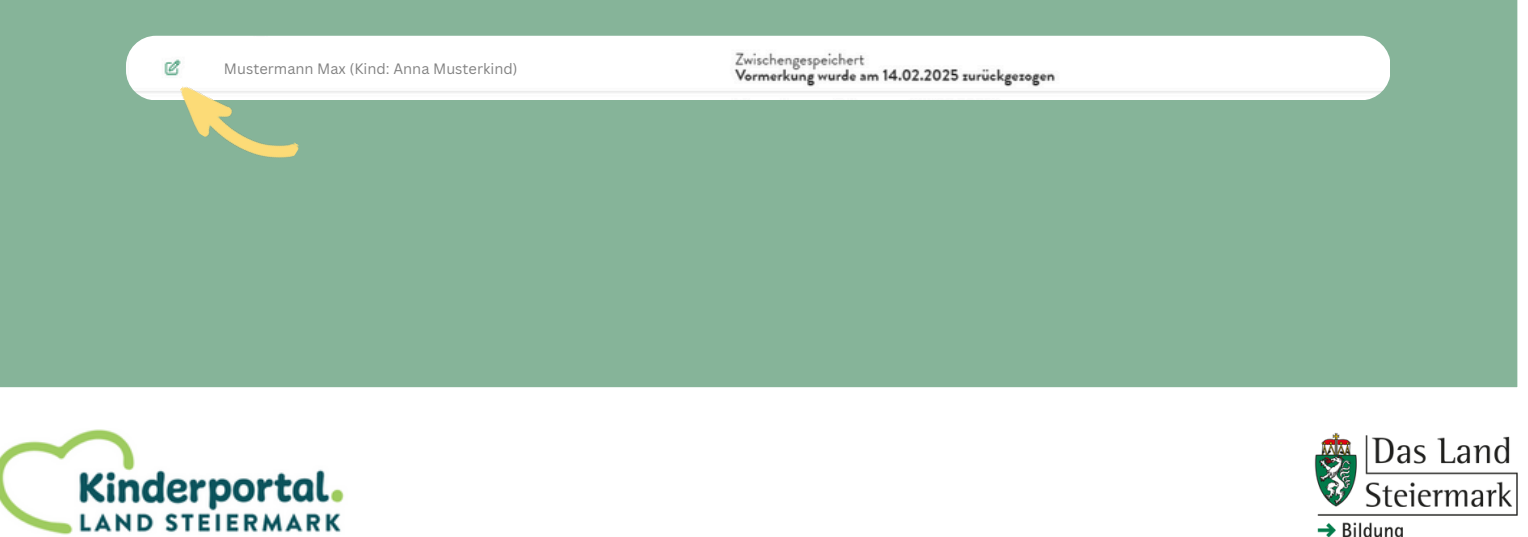

# Help with the pre-registration

#### Help with the pre-registration

- If you have further questions about withdrawing or editing your pre-registration, you can find additional information in the <u>FAQs for the</u> <u>Kinderportal</u>.
- If you have a technical problem, you can contact <u>kinderportal@stmk.gv.at</u> (and in the case of error messages, it is best to also send a screenshot so that your request can be processed more quickly).
- If you need further support, you can contact the institution of your favoured childchare facilites (e.g. municipality). You can also contact the Kinderportal-Servicestelle on +43 316 / 877 3999.

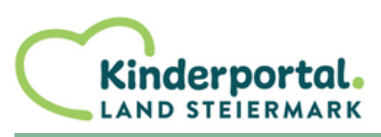

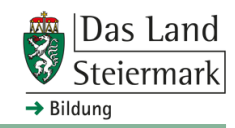

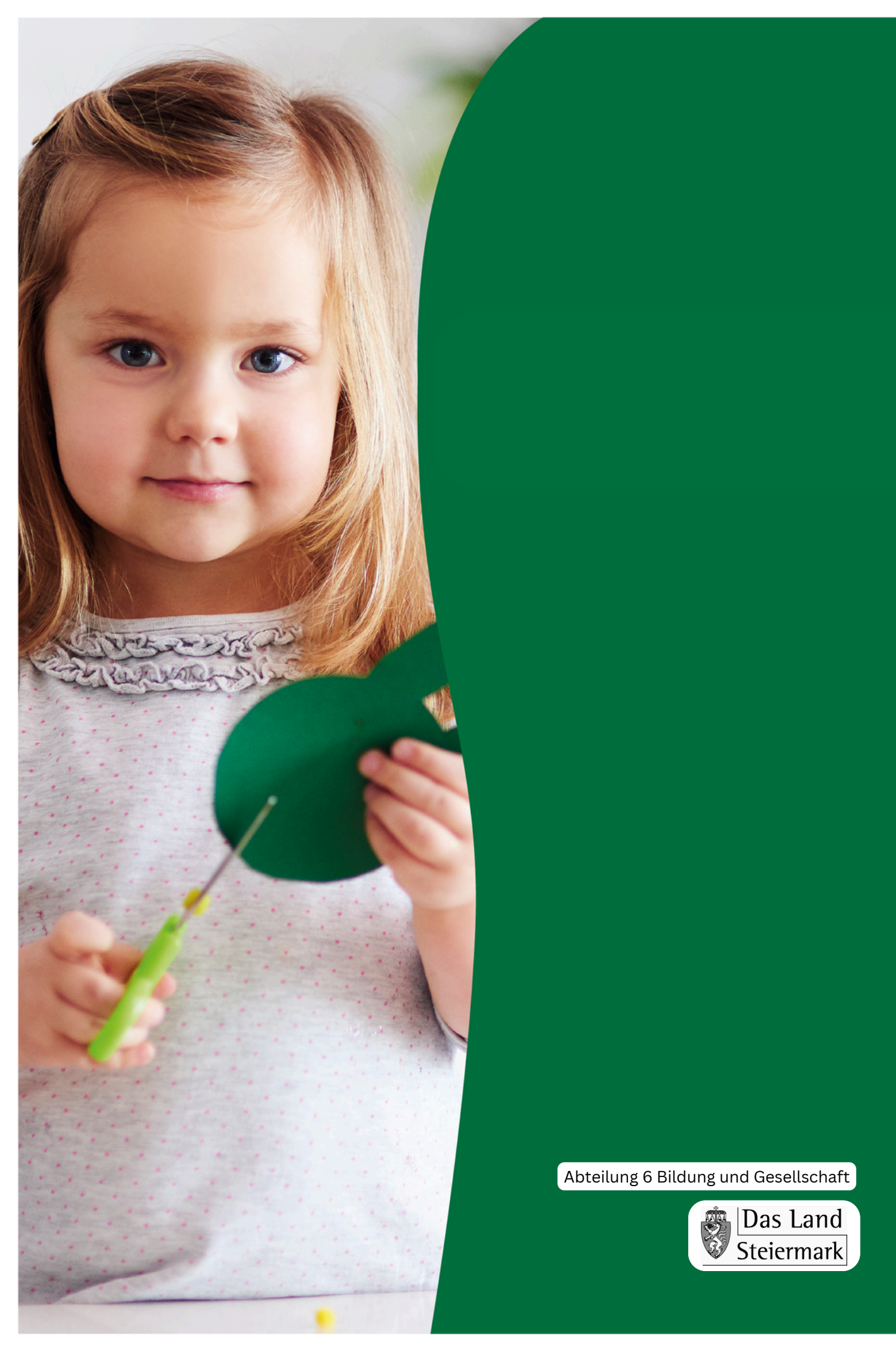